## smiths medical

cadd<sup>°</sup>

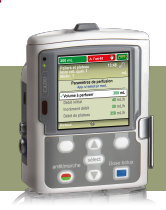

Pompe à perfusion ambulatoire CADD<sup>®</sup>- Solis VIP Mode Paliers Variables

## **PROGRAMMATION NOUVEAU PATIENT**

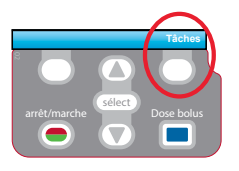

1. Pour démarrer la programmation, appuyer sur le bouton Tâches.

| Tâches<br>App. s/ sélect pr comm. |  |  |
|-----------------------------------|--|--|
| Paramètres d'affichage et de son  |  |  |
| Modifier heure et date            |  |  |
| Voir les rapports                 |  |  |
| Voir les tâches avancées          |  |  |
| Retour 🔺                          |  |  |

| Ap     | Tâches avancées<br>p. s/ sélect pr comm. |
|--------|------------------------------------------|
| Param. | d'occlusions et détect. d'air            |
| Parame | ètres d'alarmes                          |
| Parame | ètres de sécurité                        |
| Lancer | prot. nouveau patient                    |
| Retour | \$                                       |

| 300 mL                                          | À l'arrêt          |            |  |
|-------------------------------------------------|--------------------|------------|--|
|                                                 |                    | 10:28 AM 护 |  |
|                                                 |                    |            |  |
| Sélect. Traitement<br>App. s/ sélect pr choisir |                    |            |  |
| PCA                                             |                    |            |  |
| Continu                                         |                    |            |  |
| Intermitte                                      | nt                 |            |  |
| Paliers variables                               |                    |            |  |
| Retour                                          | $\bigtriangledown$ | _          |  |

| 300 mL                                             | A l'arrêt        |                 |
|----------------------------------------------------|------------------|-----------------|
| Paliers variables<br>Nom crit. qual. 1<br>Médic. 1 | s 1(             | ):28 AM 🔐<br>mL |
|                                                    | -@               | _               |
| ✓Volume à perfi                                    | user             | 300 mL          |
| Débit initial                                      |                  | 40 mL/h         |
| Incrément déb                                      | it               | 50 mL/h         |
| Débit de platea                                    | au               | 350 mL/h        |
| Valider ou                                         | app. s/ sélect p | r mod.          |
| Retour                                             | ⇔                | Valider         |

- 2. Avec 🔽 sélectionner Voir les tâches avancées + (select).
- 3. Avec 💟 , sélectionner Lancer prot. nouveau patient + (select).
- 4. Entrer le code de sécurité ▼ ou ▲+ select.
- 5. Avec automatical organization of the select of the select.
   Sélectionner [Progr. manuel] ou un protocole existant + select.
   Si protocole, sélectionner le nom de la molécule + select.
- 6. Sélectionner Oui pour confirmer le choix. Sélectionner Revoir pour voir les paramètres de la pompe.

```
Volume de perfusion: volume total de liquide à perfuser
Volume résiduel: volume du réservoir (cassette ou poche)
Incrément du débit: Quantité de médicament additionnel entre 2 paliers.
Tous les paliers auront obligatoirement le même incrément
Débit de plateau: Débit maximum auquel le médicament doit être perfusé
```

- 7. Ensuite, ajuster chaque paramètre de programmation. Sélectionner un paramètre + select puis ♥ ou ▲ et enfin Confirmer.
- Vérifier que chaque paramètre est validé. Le symbole 
   apparaît sur la gauche + Suivant.
- 9. Retirer la pince bleue et connecter la tubulure. Suivre les instructions de la pompe jusqu'au démarrage.
- 10. Démarrer la pompe.

## Changement de consommable

## Même volume à perfuser, même programmation

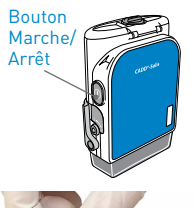

1. Allumer la pompe.

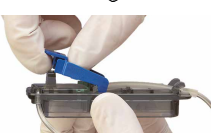

- 2. Retirer la pince bleue puis fixer le consommable à la pompe.
- La pompe demande Purger la tubulure? Sélectionner Oui pour purger la tubulure. Sélectionner Non si la tubulure a été purgée manuellement.
- 4. La pompe demande Réinitialiser volume résiduel à XXmL? Sélectionner Oui pour confirmer.
- 5. Entrer le code de sécurité avec ▼ ou ▲ + select si besoin.
- 6. Suivre les instructions pour purger la tubulure.
- 7. Démarrer la pompe.

DOCUMENTATION DESTINÉE AUX PROFESSIONNELS DE SANTÉ. LES PRODUITS DÉCRITS PEUVENT NE PAS ÊTRE ENREGISTRÉS OU DISPONIBLES À LA VENTE AU CANADA OU DANS D'AUTRES PAYS.

Smiths Medical ASD, Inc. Minneapolis, MN 55442, USA Phone : +1-614-210-7300 www.smiths-medical.com Smiths Medical France 3, rue du Pont des Halles 94656 RUNGIS Cedex Tél: +33 (0)1 58 42 50 00 Email: france@smiths-medical.com **EC Authorized Representative** Smiths Medical International Ltd. TN25 4BF, UK Phone: +44 (0) 1233 722100 MPAUCA-1644

smiths medical

Find your local contact information at: www.smiths-medical.com/customer-support

Smiths Medical appartient à Smiths Group plc, une entreprise mondiale axée sur l'innovation technologique. Veuillez vous reporter au mode d'emploi/manuel de l'opérateur pour obtenir une liste complète des indications, contre-indications, avertissements et mises en garde. CADD et le logo Smiths Medical sont des marques commerciale de Smiths Medical. Le symbole ® signifie que la marque a été déposée auprès de l'office des brevets des États-Unis et dans d'autres pays. Tous les autres noms et marques mentionnés sont des marques de commerce ou de service de leurs propriétaires respectifs. Les produits référencés sont marqués CE. ©2018 Smiths Medical. Tous droits réservés. IN193592FR-012018